Инструкция по эксплуатации

# Сварочный аппарат «Кентавр»

для электромуфтовой сварки полиэтиленовых трубопроводов.

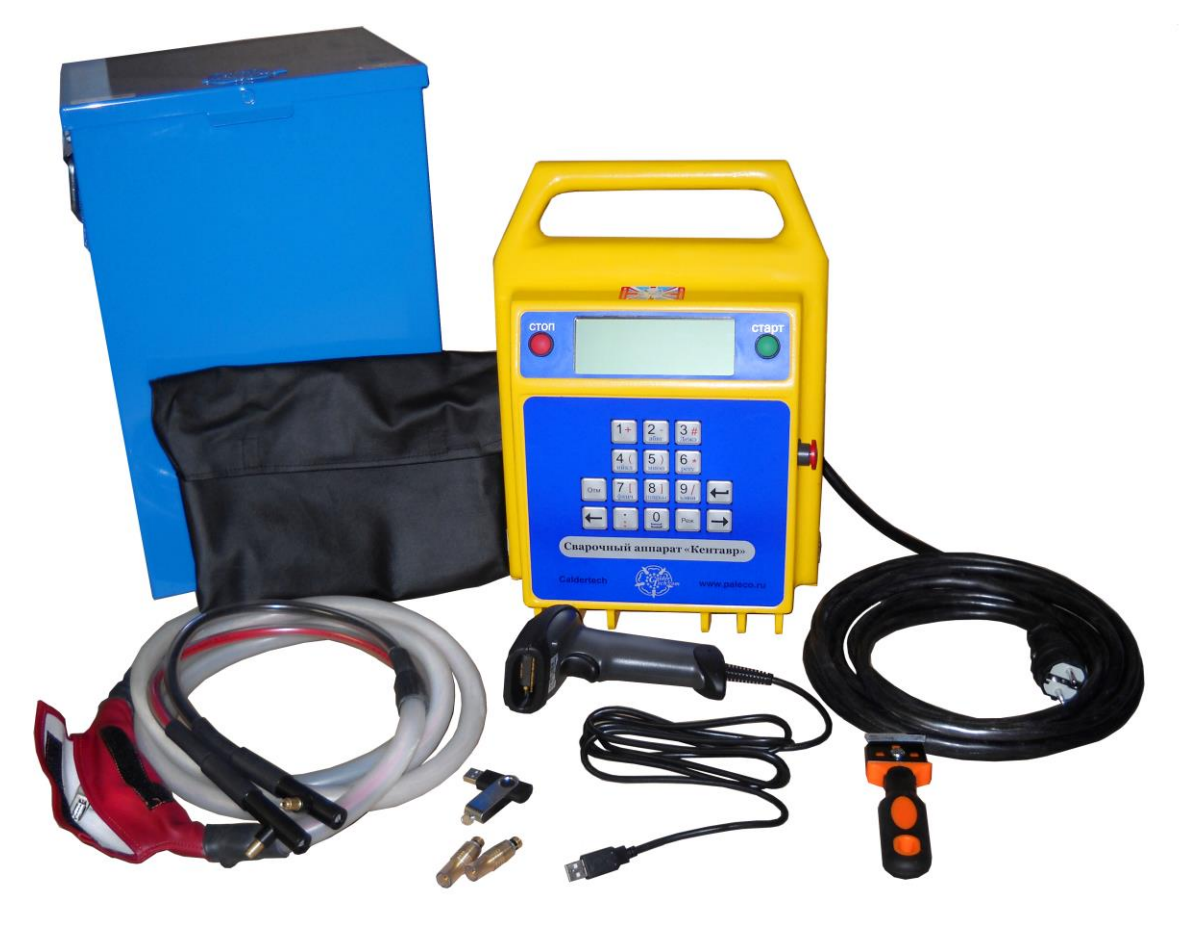

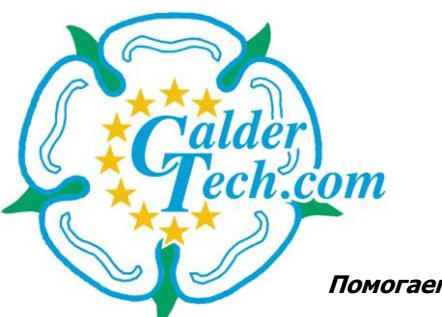

Помогаем создать нужные связи ТМ

## Содержание.

| Содержание                      | 2  |
|---------------------------------|----|
| Общее описание                  | 3  |
| Технические характеристики      | 4  |
| Работа с генератором            | 6  |
| Начало работы                   | 7  |
| Ввод информации                 | 8  |
| Смена режима записи             | 9  |
| Процесс сварки                  | 11 |
| Ввод данных ручным способом     | 13 |
| Ошибки                          | 15 |
| Перенос данных (USB устройство) | 16 |
| Форматирование USB флеш-карты   | 19 |
| Информация о гарантии           | 22 |
| Паспорт                         | 23 |
| Сертификат соответсвия          | 24 |

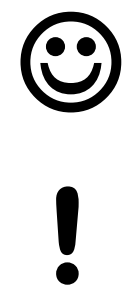

Полезная информация.

Важно.

## Общее описание

#### Комплектация

В комплект входит: сварочный аппарат, ручной скребок; переходные адаптеры 4,7 мм; USB флеш-карта; сканер для считывания штрих-кода; сумка для инструментов; металлический транспортный ящик.

#### Информационный дисплей

Вся необходимая информация выводится на ЖК-дисплей размером 13 x 4,5 см.

#### USB порт

Позволяет подключать считывающий сканер и флеш-карту для переноса данных на компьютер.

#### USB флеш-карта

Объемом 512 мб с Программным обеспечением. Флеш-карта позволяет перенести протоколы по сваркам.

#### Кнопка «Стоп»

Используется при остановке процесса сварки, также при вводе, изменении, отмены ввода данных.

#### Кнопка «Старт»

Используется при запуске процесса сварки, также используется при вводе данных по сварке.

#### Кабель с клеммами

Длина составляет 4 метра с клеммами 4,0 мм. Кабель может быть оснащен переходными адаптерами для подсоединения с фитингом 4,7 мм. По запросу кабель возможно удлинить (доп. опция).

#### Кнопка аварийного отключения

Позволяет включить аппарат (повернуть по часовой стрелке). Полностью отключает аппарат от источника питания.

## Технические характеристики

#### Особенности:

Объем памяти: Перенос данных: Язык: Ввод данных: 702 сварки USB флеш-карта Русский Автомат / Ручной

#### Подключение к сети:

| Напряжение:          | 230 (± 20%) B |
|----------------------|---------------|
| Частота:             | 40 — 70 Гц    |
| Выходное напряжение: | 8 - 48 B      |
| Ток сварки:          | 1-60 A        |

#### Номинальная мощность генератора

| <u>для (</u>                     | <u>фитингов диаметром:</u>    |
|----------------------------------|-------------------------------|
| 20 - 160 мм                      | ~ 3 кВт                       |
| 180 – 315 мм                     | ~ 4 кВт                       |
| 355 мм и выше                    | не менее 5 кВт                |
| Диапазон фитинго<br>Температура: | в 20 - 1600 мм<br>-25°С +45°С |

#### Прочее:

| Сетевой кабель:         | 5 м            |
|-------------------------|----------------|
| Сварочный кабель:       | 4 м            |
| Уровень защиты корпуса: | IP54           |
| Класс защиты:           | Ι              |
| Габариты ДхШхВ:         | 275х215х385 мм |
| Bec:                    | 21 кг          |

#### <u>Важно!</u>

В данном руководстве изложена информация о сварочном аппарате с автоматическим вводом данных сварки при помощи сканера.

Это руководство является частью продукта, к которому она относится. И должно способствовать долговременной работе оборудования.

## <u>Взрывоопасно!</u> Данное оборудование не должно использоваться в газообразной атмосфере.

#### Осторожно.

Не открывать. Риск удара током.

#### Осторожно.

Для исключения повреждений оборудования не отсоединять питающий провод, а также провод соединения фитинга до окончания процесса сварки.

#### Осторожно.

Аппарат должен быть заземлен.

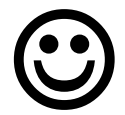

## Работа с генератором

Принцип работы сварочного аппарата заключается в подаче стабильного напряжения через трансформатор в течение определенного времени к фитингу.

Правильная работа генератора обеспечивает бесперебойную подачу тока к сварочному аппарату. Внимательно относитесь к выбору генератора по мощности:

| Диаметр       | Мощность        |
|---------------|-----------------|
| 20 — 160, мм  | ~ 3, кВт        |
| 180 — 315, мм | ~ 4, кВт        |
| 355 мм и выше | Не менее 5, кВт |

Не включайте генератор с подключенным сварочным аппаратом к генератору.

Перед подключением к аппарату позвольте генератору стабилизировать напряжение.

Не останавливайте генератор с подключенным к нему аппаратом.

## Начало работы.

- Подключите аппарат к сети со стабильным напряжением или к генератору
- С правой стороны аппарата Вы увидите красную кнопку (кнопка аварийного отключения), поверните ее по часовой стрелке аппарат будет включен
- Далее на дисплее появится информация о программном обеспечении, дате и времени, серийном номере, дате сервисного обслуживания и информация о владельце.
- Затем будет предложено указать оператора\*

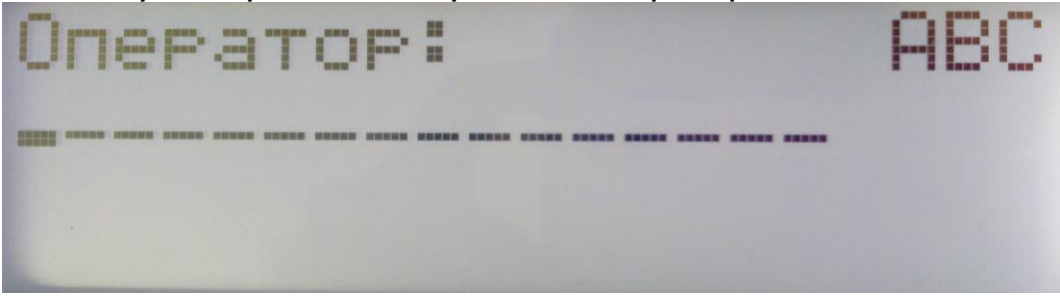

• После ввода оператора появится меню "Режима сварки"

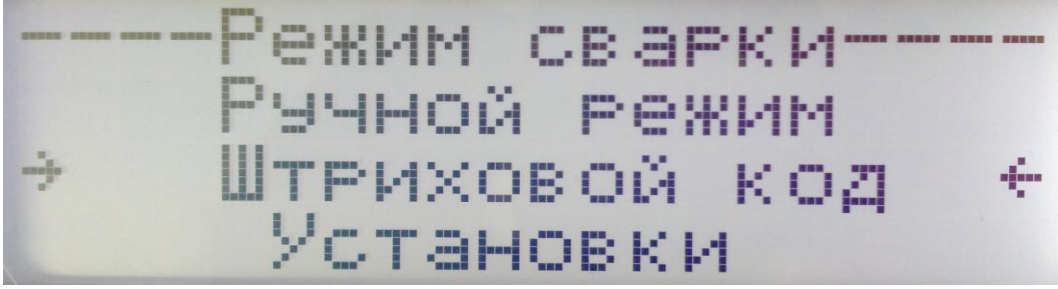

## \*: В базовом варианте установлена короткая версия ввода, которую можно изменить по необходимости.

#### <u>Ввод данных.</u>

Используйте панель ввода данных для внесения изменений. Используйте кнопку «Старт» или значок ← для принятия изменений и перехода к следующему шагу. Используйте кнопку «Стоп» для отмены изменений и возврата к предыдущему действию.

## Ввод информации.

#### Панель ввода данных

**Режим** – с помощью кнопки «режим» Вы можете выбрать цифровой, текстовой или символический ввод данных.

Режим ввода отражается в правом верхнем углу дисплея:

**`123'** вводятся только числовые значения.

**`АБВГ'** вводятся только тестовые значения заглавными буквами.

**`абвг'** вводятся только текстовые значения прописными буквами.

`(\*)' ввод символов.

Ввод текста и символов доступен только после ввода оператора, номер стройплощадки и т.д.

← → - Кнопки «вправо» «влево» позволяют перемещать курсор на дисплее при вводе информации. Также используются при подтверждении акции Да/Нет.

Отмена – Кнопка «Отмена» позволяет удалить введенный текст и вернуть курсор в исходное положение.

- Означает ввод данных как на стандартной клавиатуре.

#### Ввод текста

При вводе текста используйте клавишу с обозначениями букв (при режиме ввода текста). Например: при нажатии три раза на кнопку с цифрой «2» на дисплее будет отображаться буква «В».

Аналогичным способом при нажатии кнопки «8» два раза на дисплее будет отображаться буква «Щ».

Для ввода и правки текста используйте курсор.

Помните!

При нажатии кнопки «Отмена» текст будет полностью удален.

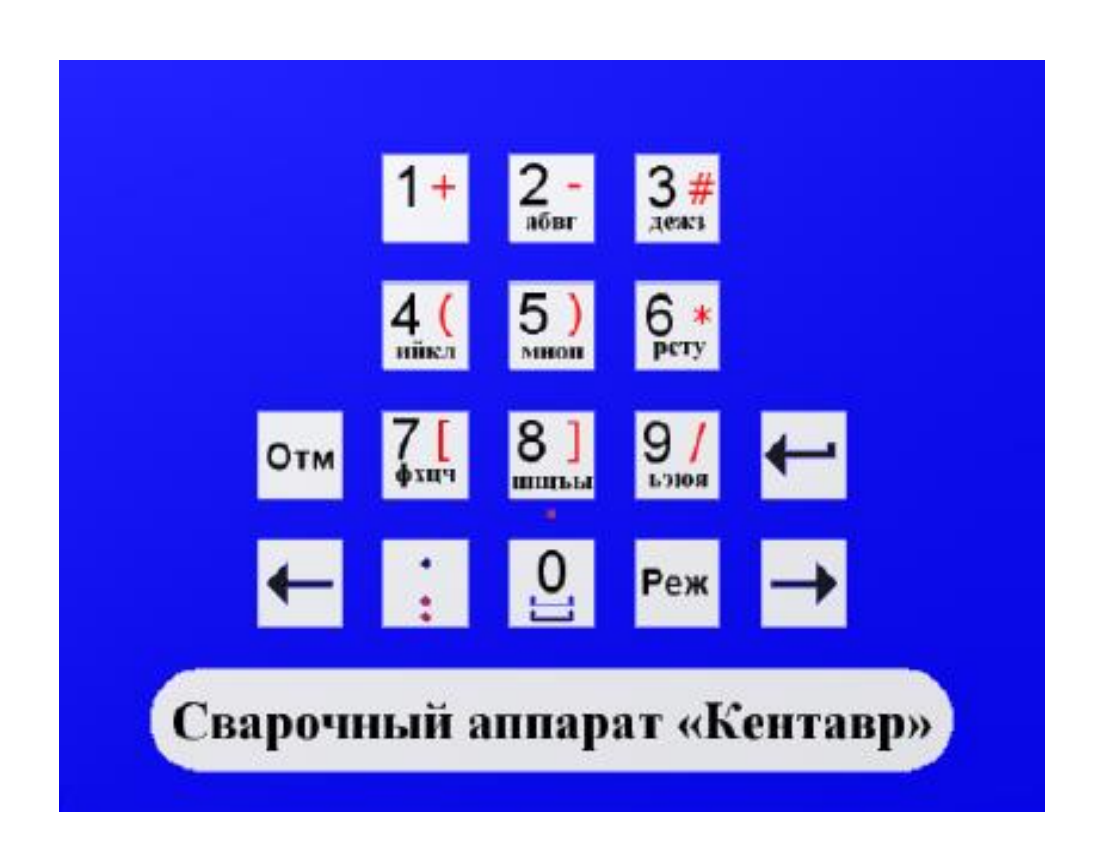

## Смена режима записи.

В аппарате представлены 3 режима записи протокола сварки:

- ISO 17256 версия режима записи (оператор, местонахождения ссылки)
- Короткая версия режима записи (оператор)
- Выключение режима записи (протоколирование отключается)

В базовом варианте установлена короткая запись протокола.

#### Для смены записи протокола:

Включите аппарат

> Выберите "Установки"

![](_page_8_Picture_9.jpeg)

![](_page_8_Picture_10.jpeg)

> Далее будет предложено ввести пароль

![](_page_8_Figure_12.jpeg)

![](_page_9_Picture_0.jpeg)

Нажмите "СТАРТ"

![](_page_9_Picture_2.jpeg)

Выберите нужный вам тип записи

![](_page_9_Picture_4.jpeg)

### Процесс сварки.

• Подсоедините клеммы к фитингу

![](_page_10_Picture_2.jpeg)

• Выберите "Штриховой код"

![](_page_10_Picture_4.jpeg)

• После этого считайте штрих-код при помощи сканера

![](_page_10_Picture_6.jpeg)

 Аппарат автоматически определяет производителя, диаметр, время сварки (в сек.) и время охлаждения (в сек.) Также будет считана информация о температурной компенсации, если температура окружающей среды будет менее или более 20 С

![](_page_11_Picture_1.jpeg)

• Нажмите "Старт" для запуска процесса сварки

![](_page_11_Picture_3.jpeg)

 После завершения процесса сварки на дисплее будет отображено время охлаждения. Данное время соответствует времени охлаждения фитинга. Нажмите «Старт» для остановки отображения

• В конце появится сообщение

![](_page_12_Picture_1.jpeg)

<u>При возникновении внештатной ситуации, аппарат остановит</u> <u>сварочный процесс и на дисплее будет отображен номер</u> <u>ошибки.</u>

## Ввод данных ручным способом.

При неисправности сканера, ввод данных, необходимых для сварки, можно осуществлять ручным способом.

• Для этого наведите курсором на «Ручной режим» и нажмите «Ввод» (старт)

![](_page_12_Picture_6.jpeg)

• Далее, основываясь на данные фитинга, введите необходимые параметры при помощи буквенно-цифрового дисплея

![](_page_12_Picture_8.jpeg)

• Нажмите "Старт"

![](_page_13_Picture_0.jpeg)

На рис.1 указано, напряжение фитинга – 40В, время сварки 315 сек.

На рис.2 указано, напряжение фитинга – 40В, время сварки 20 мин.

При ручном вводе напряжение по сварке по умолчанию выставляется 39,5 Вт. Вы можете менять напряжение кнопками • •

Ввод параметров сварки ручным способом используется только при отсутствии или неисправности сканера или считывающего карандаша, т.к. в данном случае автоматически не учитывается температурная компенсация, которая подсчитывается при колебании температуры +;-, точка отсчета является 20С.

## Ошибки.

#### ЕОО Сварка прошла хорошо.

#### Е01 Входящее напряжение низкое.

Входящее напряжение ниже на 20 % от минимального. Проверьте напряжение.

#### ЕО2 Высокое входящее напряжение.

Входящее напряжение выше на 20% максимального. Проверьте входящее напряжение.

#### ЕОЗ Низкая частота.

Частота менее чем 40 Hz.

#### ЕО4 Высокая частота.

Частота более чем 70 Hz.

#### Е05 Низкое выходное напряжение.

Выходное напряжение более чем 11/2% ниже номинального..

#### ЕО6 Высокое выходное напряжение.

Выходное напряжение более чем 11/2% выше номинального.

#### Е07 Чрезмерное выходное напряжение.

Выходное напряжение на 6% выше номинального. Возможны неисправности в сварочном блоке.

#### ЕОВ Нет соединения с фитингом.

Проверьте соединение с фитингом.

#### Е09 Низкий выходной ток.

Выходной ток ниже, чем 2 А. Проверьте фитинг и подсоединение к нему.

#### Е10 Температура аппарата высокая.

Температура аппарата слишком высокая, отсоедините аппарат и дайте ему остыть.

#### Е11 Остановка оператором.

Оператор остановил процесс сварки, нажав кнопку «Стоп».

#### Е12 Внутренняя ошибка.

Залипание кнопки.

#### Е14 Внутренняя ошибка.

Необходимо сервисное обслуживание.

#### Е15 Внутренняя температура аппарата высокая.

Отсоедините аппарат для его дальнейшего остывания.

#### Е16 Ошибка реле.

#### Е17 Ошибка напряжения.

Выходное напряжение резко увеличилось. Проверьте фитинг.

#### E18 USB память заполнена.

#### Е127 Потеря напряжения.

Напряжение было потеряно в процессе сварки.

## Работа с программным обеспечением.

#### • Перенос данных на флеш-карту USB

Вставьте флеш-карту в USB устройство аппарата. При определении флеш-карты, аппарат автоматически начнет переносить данные на нее.

Информация о сварке переносится на компьютер при помощи флешкарты, подсоединяемой через USB-порт.

Информация записывается в файл формата BIN (.bin).В комплекте поставляется программное обеспечение для работы с данным форматом файлов.

#### • Установка программы для работы с протоколами

На флеш-диске находится установочный файл «CalderSafe12-Installer-Russian», запустите его.

Появится окно выбора языка, кликните «ОК», далее будет стандартная процедура установки программы.

По завершении установки будет предложено запустить программу. Так же у Вас появится ярлык "CalderSafe12" на рабочем столе. Нажимаем «OK».

#### • Работа с протоколами сварки в программе "CalderSafe12"

Кликаете 2 раза на иконку флеш-диска (**1**), выбираете флеш-диск, подключенный к компьютеру. Далее выбираете протокол (файл .bin формата) (**2**). И наукимаета "Открыты" (**2**)

| dervale Decoder Ver 3.00<br>Диаграмма Перенос данных |                                                                                                    |     |
|------------------------------------------------------|----------------------------------------------------------------------------------------------------|-----|
| ì i 🦛                                                |                                                                                                    |     |
|                                                      |                                                                                                    |     |
|                                                      | 🖱 Открыть 💌                                                                                                    |     |
|                                                      | 🕞 🕞 - 📥 - Компьютер - Съемный диск (F:) 4- Поиск: Съемный диск (F:) - Р                                                                                                    |     |
|                                                      | Упорядочить 👻 Новая папка 🔠 👻 🗍 🔞                                                                                                    |     |
|                                                      | Недавние мест. Мия Дата изменения Тип Рабочий стол                                                                                                    | 1   |
|                                                      | Библиотехи<br>Видео<br>Досументы<br>Мизображения<br>Музыка<br>Компьютер<br>Съемный диск<br>Съемный диск<br>Има файла: 183-0377<br>Има файла: 183-0377<br>Отдерить<br>Отдерить<br>Отде | 4   |
|                                                      |                                                                                                    | 124 |

Для печати протокола кликните на иконку «Принтер» вверху экрана.

| Caldervale Decoder Ver 3.00 - [Red Box Decoder]                                                                                                    |                                                                                                    |     |
|----------------------------------------------------------------------------------------------------|----------------------------------------------------------------------------------------------------|-----|
| 🙃 Файл Диаграмма Перенос данных                                                                                                    |                                                                                                    | _ 8 |
| 9-0                                                                                                    |                                                                                                    |     |
| — Детали севрочных единиц<br>Серийнай нолер 183-0251 Информация о<br>Код продукта 01-01-183 владельце 1<br>Дата калиброеки 13.08.2012 Информация о                                                                                                    | Севари Дата Вреня Оператор Напряже Вреня Ошибиа ▲<br>1 30.07.2012 07.49 33.08 30C 0<br>2 31.07.2012 07.57 Миша 33.08 30C 0                                                                                                    |     |
| Пинофликции о сядельца 3<br>Сверки 2, 107/2012 Фактическое время плавлен я 30С<br>Дата 3,107/2012 Фактическое время плавления 30С<br>Оператор Мища Фактическое время олзандения 8С<br>Оператор Мища Сама Сама 8С<br>Местоположение Воронеж Сентенское время олзандения 8С<br>Сонтака работ Сама 2000 Сама 2000 Сама | 3         3107.2012         15500 Mwaa         33.06         230         11           4         3107.2012         1552 Mwaa         40.06         450         11           5         3107.2012         1552 Mwaa         40.06         450         11           6         016.80712         0142         40.06         450         11           6         016.80712         0120         1         40.06         450         11           6         016.80712         0120         1         40.06         800         0           8         016.80712         10.32         1         40.06         800         0           9         016.80712         11.33         1         40.06         600         0           10         016.80712         10.32         1         40.08         600         0           11         036.80712         10.22         40.08         600         0         0           10         016.80712         10.22         40.08         600         0         0           12         036.80712         10.26         1         39.88         600         0 |     |
| Отслеживание<br>Отслеживание<br>2006 140.08 — Выходило напряжение<br>2006 140.08 — Выходило напряжение                                                                                                    |                                                                                                    |     |
| 2408 120,08-                                                                                                    |                                                                                                    |     |
| 1608 80.08                                                                                                    | A 0.80-<br>A 0.30-                                                                                                    |     |
| 1208 60,08 -<br>0808 40,08 -                                                                                                    |                                                                                                    |     |
|                                                                                                    |                                                                                                    |     |

#### Важно!

При открытии один раз протокола, он сохраняется автоматически в программе. При необходимости его открыть снова, откройте файл "CalderSafe12" на рабочем столе, кликните на иконку «Файл» в левом верхнем углу и выберите ваш протокол.

Вы можете менять название протокола. Важно, чтобы окончание оставалось .CVT, например: «Объект 1.cvt», «Объект 2.cvt»...

## Форматирование USB флеш-карты

Важно! Если Вы используете флеш-карту не в комплекте с аппаратом, ее необходимо отформатировать. Перед форматированием сохраните всю информацию на компьютер, потому как после форматирования информация, хранящаяся на флеш-карте, будет удалена.

Вставьте флеш-карту. Откройте «Компьютер», правой кнопкой мыши кликните на «флеш-карту».

Нажмите «Форматировать»

![](_page_17_Picture_7.jpeg)

Далее, в появившемся окне, выберите в «Файловой системе» «FAT». Далее нажмите «Начать».

| торядочи                    | тъ ▼ Автозапуск Извлечь Свойства Св | ойства системы »         |    |
|-----------------------------|-------------------------------------|--------------------------|----|
| 强 Неда                      | вние места                          |                          |    |
| 📃 Рабо                      | уний стол                           |                          |    |
|                             | Форматирование "Съемный диск (F:)"  |                          |    |
| Библи                       | Емкость:                            | 253 ГБ свободно из 254 Г | 5  |
| Виде                        | 123 M6 👻                            | ями (3)                  |    |
|                             | Файловая система:                   | Съемный диск (F:)        |    |
| A Mys                       | FAT (по умолчанию) 🔻                | 115 МБ свободно из 123   | ИБ |
|                             | NTFS<br>EAT (по умолчанию)          |                          |    |
| 🖏 Домац                     | FAT32                               |                          |    |
|                             |                                     |                          |    |
| 🖳 Компь                     |                                     |                          |    |
| 🏭 OS (                      | Метка тома:                         | LG KM900                 |    |
| DAT.                        |                                     | Системная папка          |    |
| SD C                        | Способы форматирования:             |                          |    |
| 50 50 0                     | Быстрое (очистка оглавления)        |                          |    |
| Сеть                        | Создание загрузочного диска MS-DOS  |                          |    |
| <ul> <li>Control</li> </ul> |                                     |                          |    |

Появится предупреждение – об удалении всей информации с флешкарты после процесса форматирования. Нажмите «Ок», процесс форматирования будет запущен.

|                            | · · ·                                                                        | , , , , , , , , , , , , , , , , , , ,                        | ) |
|----------------------------|------------------------------------------------------------------------------|--------------------------------------------------------------|---|
| ядочи Форматиро            | зание "Съемный диск (F:)"                                                    | ×                                                            |   |
| Недан<br>Рабоз Авн<br>На   | имание! Форматирование уничтожит ВС<br>жмите кнопку "ОК" для запуска форматі | Е данные на этом диске.<br>рования, "Отмена" для его отмены. |   |
| Виде                       |                                                                              | ОК Отмена                                                    |   |
| Доку<br>Изов<br>Файловая с | стема:                                                                       | Съемный диск (F:)                                            |   |
| Муз FAT (по умо            | лчанию)                                                                      | 115 МБ свободно из 123 М                                     | Б |
| Размер клас                | тера:                                                                        |                                                              |   |
| омац 2048 байт             |                                                                              |                                                              |   |
| Восстано                   | вить параметры по умолчанию                                                  |                                                              |   |
| OS (Metka Toma             |                                                                              |                                                              |   |
| DAT                        |                                                                              | LG КМ900<br>Системная папка                                  |   |
| Съег Способы ф             | орматирования:                                                               |                                                              |   |
| SD C                       | е (очистка оглавления)                                                       |                                                              |   |
| еть Создан                 | не загрузочного диска MS-DOS                                                 |                                                              |   |
|                            |                                                                              | Общий размер: 123 МБ                                         |   |
|                            |                                                                              |                                                              |   |

После завершения процесса форматирования, флеш-карта может быть использована для переноса данных со сварочного аппарата. Также Вы можете перенести данные с компьютера на флеш-карту, которые Вы сохранили перед процедурой форматирования.

| Комг                                          | ьютер 🕨                                                                                           | ✓ ♦ Поиск: Компьютер             | Q        |
|-----------------------------------------------|---------------------------------------------------------------------------------------------------|----------------------------------|----------|
| Упорядочить 🔻 🕻                               | Свойства Свойства системы Удалить или и                                                           | изменить программу »             | 0        |
| ጵ Избранное<br>🕕 Загрузки<br>强 Недавние места | <ul> <li>Жесткие диски (2)</li> <li>Ос. (с.)</li> <li>Форматирование Съемный диск (F:)</li> </ul> | DATA (D:)                        |          |
| 💻 Рабочий стол                                | Емкость:                                                                                          | 253 ГБ свободно из 254 ГБ        |          |
| 詞 Библиотеки                                  | 490 МБ                                                                                            | Съемный диск (F:)                |          |
| Видео                                         | Файловая система:<br>FAT (по умолчанию)                                                           | ✓ 490 МБ свободно из 490 МБ      |          |
| Документы<br>В Изображения                    | Размер кластера:                                                                                  | Форматирование Съемный диск (F:) | <b>—</b> |
| 🎝 Музыка                                      | 8192 байт                                                                                         | Форматирование завершено.        |          |
| 輚 Домашняя групп                              | Восстановить параметры по умолчанию                                                               | ОК                               |          |
| 🌉 Компьютер                                   |                                                                                                   |                                  |          |
| 🏜 OS (C:)<br>👝 DATA (D:)                      | Способы форматирования:                                                                           |                                  |          |
| Выбрано                                       |                                                                                                   | -                                |          |
|                                               | Начать Отмена                                                                                     |                                  |          |

## Информация о Гарантии.

Гарантия на сварочный аппарат «Кентавр» составляет 12 месяцев.

Гарантия распространяется в случаях правильного использования оборудования и соблюдения всех инструкций.

Гарантия не распространяется на повреждения, вызванные естественным износом, перегрузкой или неправильной эксплуатацией сварочного аппарата, а также, если сварочный аппарат вскрывался и ремонт осуществлялся покупателем самостоятельно.

Компания Caldervale Technology Ltd не дает никаких других гарантий любого рода, будь то явных или подразумеваемых, в отношении ее продукции.

### Пожалуйста, заполните нижеприведенную форму, которая является свидетельством Вашего приобретения в случае возникновения гарантийного случая

| Дата приобретения | ۹ |
|-------------------|---|
| Покупатель        |   |
| Продавец          |   |
| Номер             |   |

По всем вопросам просим Вас обращаться: Официальное представительство Caldervale Technology Ltd В России

## ООО «Софипо» www.sofipo.ru

![](_page_21_Picture_0.jpeg)

## ПАСПОРТ

Аппарат для сварки полимерных труб с помощью электрофитингов с автоматическим протоколированием.

## «KEHTABP»

Применяется для сварки полимерных труб диаметром от 20 до 1600мм с любым показателем SDR с помощью фитингов с закладным нагревательным элементом.

<u>Технические характеристики:</u> Входное напряжение – 230 (± 20%) В, Частота – 40-70Гц, Выходное напряжение – 8-48В, Входная мощность – 3,3кВт, Тип защиты: IP55, Класс защиты: 1 (заземление обязательно), Рабочая температура: от -25 С до +45 С, Вес: 21кг

Комплект поставки:

Сварочный аппарат, сканер, ручной скребок, USB-флешка, металлический транспортный ящик, переходник-адаптер 4,7мм.

Гарантийный срок эксплуатации: 1год.

Серийный номер сварочного аппарата:

Поставщик:

Дата продажи:

![](_page_22_Picture_0.jpeg)

![](_page_22_Picture_1.jpeg)